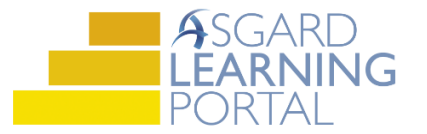

## **Asgard Financial Reports**

Reference the descriptions below for information on the data compiled in each financial report in Asgard. For more help with financial reports, please contact finance@katanasoft.com

**Cash Flow Report** - An overview, by fiscal year, of the planned income and expenses in an account. Available from the Account List page > Reports drop down > Cash Flow Report.

| Period | Beginning<br>Balance | Income     | Expenses     | Interest  | Ending<br>Balance | Avg. Fee/<br>Week | % Fee<br>Change | Ideal Balance | Percent<br>Funded |
|--------|----------------------|------------|--------------|-----------|-------------------|-------------------|-----------------|---------------|-------------------|
| FY2015 | 76,213,387           | 25,030,955 | (3,419,025)  | 2,637,824 | 100,463,142       | 5,523.16          | -60.5%          | 13,814,116    | 727.2%            |
| FY2016 | 100,463,142          | 9,184,836  | (623,671)    | 2,918,491 | 111,942,797       | 2,026.66          | -63.3%          | 16,195,131    | 691.2%            |
| FY2017 | 111,942,797          | 9,295,021  | (3,226,037)  | 3,463,894 | 121,475,675       | 2,050.98          | 1.2%            | 23,428,069    | 518.5%            |
| FY2018 | 121,475,675          | 9,408,512  | (12,160,658) | 4,410,161 | 123,133,690       | 2,076.02          | 1.2%            | 16,711,625    | 736.8%            |

**Executive Summary Report** – A one-year summary of the lot count and assessments. Available from the Account List page > Reports drop down > Ideal Balance Funding > Executive Summary.

| Report Effective Date: 12/31/2015       |               |            |
|-----------------------------------------|---------------|------------|
| Number of Weeks: 4,532                  |               |            |
| Projected Cash Balance as of: 1/2/2015  | 76,213,387.15 |            |
| Percentage of Required Funding:         | 727.25%       |            |
| Contributions                           | FY2015        | FYE2016    |
| Annual Contribution:                    | 25030955.46   | 9184835.80 |
| Average Monthly Contribution:           | 2085913       | 765403     |
| Average Monthly Contribution per Weeks: | 460           | 169        |
| Percentage Growth in Contributions:     |               | -63.31%    |
| Economic Assumptions:                   | FY2015        | FYE2016    |
| Effective Average Inerest Rate:         | 4.53%         | 4.51%      |
| Effective Tax Rate:                     | 34.00%        | 33.83%     |
| Average Assessment Growth Factor:       | -60.54%       | -63.31%    |
| Inflation Rate:                         | 2.00%         | 2.00%      |
| Contigency Factor:                      | 0.00%         | 0.00%      |

**Annual Income Report** – Line-itemed, detailed report of all income in a fiscal year. Available from the Account List page > Reports drop down > Ideal Balance Funding > Annual Income.

|         | Name                      | Assessments | Loans | Other Income | Interest | Total | Assessments<br>/ Week | Weeks<br>Applied To | Percent<br>Growth | Special<br>Assmt |
|---------|---------------------------|-------------|-------|--------------|----------|-------|-----------------------|---------------------|-------------------|------------------|
| 2015    |                           |             |       |              |          |       |                       |                     |                   |                  |
| 1/15/15 | Owner Assessment 2015     | 2,000,000   |       |              |          |       | 12,500.00             | 160                 |                   | No               |
| 1/31/15 | Net Interest for Period 2 |             |       |              | 21,555   |       |                       |                     |                   |                  |
| 1/31/15 | Net Interest for Period 2 |             |       |              | 264,766  |       |                       |                     |                   |                  |
| 2/28/15 | Net Interest for Period 3 |             |       |              | 21.594   |       |                       |                     |                   |                  |

**Annual Expenditure Report** – Line-itemed overview of all planned expenses, including quantity and cost, within a fiscal year. Available from the Account List page > Reports drop down > Ideal Balance Funding > Annual Expenditure.

| Date Range | Expense                     | Assets of Type      | Quantity | Cost   | Cost/Unit |
|------------|-----------------------------|---------------------|----------|--------|-----------|
| 5/31/2015  | Replace Ice Machine-Vending | Ice Machine-Vending | 3 each   | 9,585  | 3,195     |
| 5/31/2015  | Replace Light-Post          | Light-Post          | 32 each  | 64,122 | 2,004     |
| 5/31/2015  | Luggage Cart                | Luggage Cart        | 8 each   | 8,104  | 1,013     |

**Reserve Analysis Report** – A one-year, line-itemed report of all assets in an account, sorted by category, with information on Useful Life, Remaining Life, Today's Cost, and Ideal Funding and Balance. Available from the Account List page > Reports drop down > Ideal Balance Funding > Reserve Analysis.

| Expense                        | <u>Useful Life</u> | Remaining<br>Life | <u>Cost if</u><br><u>Replaced in</u><br><u>FY2015</u> | FY2015<br>Balance<br>Allocation | Ideal<br>Funding<br>(Year Start) | FY2015<br>Income<br>Allocation | Percent<br>Funded |
|--------------------------------|--------------------|-------------------|-------------------------------------------------------|---------------------------------|----------------------------------|--------------------------------|-------------------|
| Building Painting              |                    |                   |                                                       |                                 |                                  |                                |                   |
| fish tank                      | 10.0               | 9.5               | 9,212                                                 | 10,139                          | 528                              | 0                              | 1921.41%          |
| Paint-Exterior-Bldg 1          | 7.0                | 4.0               | 63,432                                                | 27,437                          | 27,437                           | 467,974                        | 100.00%           |
| Replace PaintExterior-Aquacade | 7.0                | 6.7               | 3,288                                                 | 338                             | 192                              | 19,386                         | 175.72%           |

**Florida Reserve Analysis Report** – An expansion on the Reserve Analysis Report to include information required for reporting in the State of Florida. Available from the Account List page > Reports drop down > Ideal Balance Funding > Florida Reserve Analysis.

| Expenses                            | Estimated<br>Useful<br>Life | Estimated<br>Remaining<br>Life | Estimated<br>Cost to<br>Replace | Balance as<br>of 12/31/14 | Amount to<br>be Funded<br>in 2015 | 2015<br>Other<br>Income | 2015<br>Interest<br>Income | 2015<br>Expenditure<br>Summary | Estimated<br>Balance as<br>of 12/31/15 | Per<br>Unit<br>Week | 2016<br>Budget<br>Proposed | Per<br>Unit<br>Week |
|-------------------------------------|-----------------------------|--------------------------------|---------------------------------|---------------------------|-----------------------------------|-------------------------|----------------------------|--------------------------------|----------------------------------------|---------------------|----------------------------|---------------------|
| T                                   | otal Statutory              | & Non-Statut                   | ory Reserves                    |                           |                                   |                         |                            |                                |                                        |                     |                            |                     |
| Building Painting                   |                             |                                |                                 |                           |                                   |                         |                            |                                |                                        |                     |                            |                     |
| fish tank                           | 10                          | 9.50                           | 10,900                          | 10,139                    |                                   | 140                     | -                          | 12                             | 10,139                                 | 2                   | 2                          | 2                   |
| Paint-Exterior-Bldg 1               | 7                           | 4                              | 67,314                          | 27,437                    | 467,974                           |                         | 60,448                     | 1.22                           | 555,859                                | 123                 | 125,274                    | 28                  |
| Replace Paint Exterior-<br>Aquacade | 7                           | 6.67                           | 3,678                           | 338                       | 19,386                            | 120                     | 883                        |                                | 20,607                                 | 5                   | -204,790                   | -45                 |

AICPA Supplemental Information Report – A one-year average of the assets within each category of Remaining Life, Current Cost, and Ideal Balance and Funding. Available from the Account List page > Reports drop down > Ideal Balance Funding > AICPA Supplemental Information.

| <u>Category</u>    | Estimated<br>Remaining<br>Useful Lives<br>(Years) | Estimated Current<br>Replacement<br>Costs | <u>2015</u><br><u>Funding</u><br>Requirement | Components of<br>Fund Balance at<br>January 1, 2016 |
|--------------------|---------------------------------------------------|-------------------------------------------|----------------------------------------------|-----------------------------------------------------|
| Building Painting  | 5                                                 | 395,449                                   | 2,281,006                                    | 2,509,955                                           |
| Building/Equipment | 3                                                 | 13,721                                    | 6                                            | 91,066                                              |

**Expenditure Summary Report** – Available from the Account List page > Reports drop down > Ideal Balance Funding > Expenditure Summary.

|                                    | 14     | Starting in | n FY 2015 fo | Reserv   | e Accounts |      |      |      |        |        |
|------------------------------------|--------|-------------|--------------|----------|------------|------|------|------|--------|--------|
|                                    | 2015   | 2016        | 2017         | 2018     | 2019       | 2020 | 2021 | 2022 | 2023   | 2024   |
| A/C Chiller Unit-40 Ton-Bldg. 1    |        | 195,452     |              |          |            |      |      |      |        |        |
| A/C Condensing Unit-1.5 Ton-Bldg 2 |        |             |              |          |            |      |      |      | 84,371 |        |
| A/C Condensing Unit-1.5 Ton-Bldg 3 |        |             | 2            | <u>j</u> |            |      |      | 1    | 42,046 |        |
| A/C Condensing Unit-1.5 Ton-Bldg 4 | 1,601  |             |              |          | 875        |      |      |      |        | 67,829 |
| A/C Condensing Unit-1.5 Ton-Bldg 5 |        |             | 53,514       |          |            |      |      |      |        |        |
| A/C Condensing Unit-1.5 Ton-Bldg 6 | 82,005 |             |              |          |            |      |      |      |        |        |

**Expense Planning Report** – A multi-year list of all planned expenses, sorted by Asset Category. Available from the Account List page > Reports drop down > Ideal Balance Funding > Expense Planning.

| Expense                             | <u>Planned</u><br>Date | <u>Status</u> | <u>Qty.</u> | Cost/Unit | Cost as of<br>1/3/2015 | <u>Planned</u><br><u>Amount</u> | Useful<br>Life | <u>Adj</u><br>Life | Life One-<br>Variance Time? |
|-------------------------------------|------------------------|---------------|-------------|-----------|------------------------|---------------------------------|----------------|--------------------|-----------------------------|
| Common Area, Doors, Interior Doors  |                        |               |             |           |                        |                                 |                |                    |                             |
| Replace Garage Door-Trash Compactor | 1/14/2018              | Not Started   | 1           | 7,030     | 6,624                  | 7,030                           | 5.0            | 5.0                | 0.0 No                      |
| Replace Garage Door-Trash Compactor | 1/14/2023              | Not Started   | 1           | 7,762     | 6,624                  | 7,762                           | 5.0            | 5.0                | 0.0 No                      |
| Replace Garage Door-Trash Compactor | 1/14/2028              | Not Started   | 1           | 8,569     | 6,624                  | 8,569                           | 5.0            | 5.0                | 0.0 No                      |
| Replace Garage Door-Trash Compactor | 1/14/2033              | Not Started   | 1           | 9,461     | 6,624                  | 9,461                           | 5.0            | 5.0                | 0.0 No                      |

**Budget Planning Report** – A listing of planned expenses, sorted by Asset Category and Month/Year. Includes a subtotal of expenses planned for the current year, and a subtotal of all future expenses. Available from the Account List page > Reports drop down > Budget > Budget Planning.

|          |                               |         |        |                |          |                          | Actual FY2015 A | llocation | Ideal                      |                |
|----------|-------------------------------|---------|--------|----------------|----------|--------------------------|-----------------|-----------|----------------------------|----------------|
|          |                               | lleoful | Romain |                | Amount / | Amount if<br>Replaced in |                 |           | Funding at<br>Beginning of | Contrib        |
| Date     | Expense                       | Life    | Life   | Quantity       | Item     | FY2015                   | Balance         | Income    | Year                       | PerYear        |
| Building | Painting                      |         |        |                |          |                          |                 |           |                            | and the second |
| Jan-2016 | Replace Paint-Exterior-Bldg 3 | 7.00    | 1.00   | 11,000.00 sqft | \$3      | 33,226                   | 27,921          | 5,305     | 27,921                     | 5,305          |
| Sep-2018 | Replace Paint-Exterior-Bldg 5 | 7.00    | 3.75   | 18,100.00 sqft | \$4      | 67,015                   | 31,338          | 496,693   | 31,338                     | 10,514         |
| Sep-2018 | Replace Paint-Exterior-Bldg 6 | 9.00    | 3.75   | 25,000.00 sqft | \$4      | 88,854                   | 23,268          | 888,049   | 23,268                     | 18,816         |

**Periodic Budget Status Report** – An annual overview of the Planned Expenses, Ideal Balance, Funding, and Actuals, sorted by Category. Available from the Account List page > Reports drop down > Budget > Periodic Budget Status.

| Expense                       | <u>Fund</u><br><u>Balance,</u><br><u>Start of</u><br><u>Year</u> | <u>Current</u><br><u>Year</u><br>Funding | Total<br>Allocation | Current<br>Period<br>Expenses | <u>YTD</u><br>Expenses | Budgeted<br>Amount | Variance | Ending<br>Balance Wrngs |
|-------------------------------|------------------------------------------------------------------|------------------------------------------|---------------------|-------------------------------|------------------------|--------------------|----------|-------------------------|
| Building Painting             |                                                                  |                                          |                     |                               |                        |                    |          |                         |
| Replace Paint-Exterior-Bldg 2 | 84,825                                                           | 0                                        | 84,825              | 0                             | 0                      | 84,495             | 84,495   | 84,825                  |
| Replace Paint-Exterior-Bldg 4 | 23,662                                                           | 0                                        | 23,662              | 0                             | 0                      | 58,051             | 58,051   | 23,662                  |
| Replace Paint-Exterior-Bldg 3 | 27,921                                                           | 0                                        | 27,921              | 0                             | 0                      | 33,226             | 33,226   | 27,921                  |

**Periodic Budget Variance Report** – A single-period listing of Planned Expenses, Variance, and Actuals, sorted alphabetically. Available from the Account List page > Reports drop down > Budget > Periodic Budget Variance.

| <u>Revenue</u>                     | YTD Actual | Forecast<br>Amount | Budgeted<br>Amount                |                                                 |
|------------------------------------|------------|--------------------|-----------------------------------|-------------------------------------------------|
| Reserve Income                     | 2,000,000  | 25,030,955         | 25,030,955                        |                                                 |
| Other Income                       | 0          | 0                  | 0                                 |                                                 |
| Interest                           | 0          | 2,637,824          | 2,637,824                         |                                                 |
| Total Revenue                      | 2,000,000  | 27,668,780         | totalRevenu<br>eForYearLab<br>el2 |                                                 |
| Expenses                           | YTD Actual | Forecast<br>Amount | Budgeted<br>Amount                | Budget /<br>Forecast<br>Variance Current Status |
| A/C Condensing Unit-1.5 Ton-Bldg 4 | 0          | 1,601              | 1,601                             | 0                                               |
| A/C Condensing Unit-1.5 Ton-Bldg 6 | 0          |                    | 82,005                            | 0                                               |
| A/C Condensing Unit-2 Ton-Bldg 4   | 0          | 64,535             | 64,535                            | 0                                               |

**Monthly Reconciliation Report** – A single-period report of actual expenses paid within the period, and within the year, sorted by category. Available from the Account List page > Reports drop down > Budget > Monthly Reconciliation.

| Expense<br>External Building Maintenance Totals<br>Furniture, Fixtures, & Equipment | Actual<br>Amount In<br>Period<br>0 | Actual<br>Amount to<br>Date<br>0 |
|-------------------------------------------------------------------------------------|------------------------------------|----------------------------------|
| Replace Housewares-Ph 2                                                             | 0                                  | 0                                |
| Attic Stock-Villa Interior                                                          | 0                                  | 0                                |
| Attic Stock-Villa-Karens                                                            | 0                                  | 200                              |
| Tropical Fish                                                                       | 0                                  | 300                              |

Actual Expenses Report – A detailed list of the actual expenses recorded in Asgard within a period, quarter, or year, sorted by asset type. Available from the Account List page > Reports drop down > Expenses > Actual Expenses.

| Date G/L Code             | Voucher ID | Vendor |                                          | Invoice #                   | Amount | Payment                  |
|---------------------------|------------|--------|------------------------------------------|-----------------------------|--------|--------------------------|
| A/C Condensing Unit-1.5 1 | on-Blag 4  |        |                                          |                             |        |                          |
| 7/2/2014                  | 2564       | PST    |                                          | 235641                      | 150    | Ck# 11235 on<br>7/2/2014 |
| 7/7/2014                  |            | PST    |                                          | 98765                       | 400    | Ck# pcard on 7/7/2014    |
| 7/7/2014                  |            | PST    |                                          | 245563;<br>234561;<br>23459 | 678    |                          |
|                           |            |        | A/C Condensing Unit-1.5 Ton-Bldg 4 Total |                             | 1,228  |                          |

**Expense Search Report** – A list of all planned expenses within the fiscal year selected on the Budgeting Tab, sorted alphabetically. Available from the Account List > Budgeting Tab > Print > List.

| Account     | Date      | G/L Code | Status      | <u>Name</u><br>Asset Type                                                | <u>Planned</u><br><u>Amount</u> | Planned<br>Quantity | Actual<br>Amount | Actual<br>Quantity |
|-------------|-----------|----------|-------------|--------------------------------------------------------------------------|---------------------------------|---------------------|------------------|--------------------|
| Reserve - R | 1/15/2015 |          | Not started | A/C Condensing Unit-1.5 Ton-Bldg 4<br>A/C Condensing Unit-1.5 Ton-Bldg 4 | <mark>\$1,601</mark>            | 2.00                | \$0              | 0.00               |
| Reserve - R | 10/1/2015 |          | Not started | A/C Condensing Unit-1.5 Ton-Bldg 6<br>A/C Condensing Unit-1.5 Ton-Bldg 6 | \$82,005                        | 35.00               | \$0              | 0.00               |
| Reserve - R | 12/1/2015 |          | Not started | A/C Condensing Unit-2 Ton-Bldg 4                                         | \$64,535                        | 20.00               | \$0              | 0.00               |

**Prospective Asset Locations Report** – A detailed listing of all expenses within the fiscal year selected on the Budgeting Tab, including location information, sorted alphabetically. Available from the Account List > Budgeting Tab > Print > Prospective Asset Locations.

| Name                                                                     | Planned Dates                              | Planned<br>Amount | Quantity | Previous           | Next    |
|--------------------------------------------------------------------------|--------------------------------------------|-------------------|----------|--------------------|---------|
| A/C Condensing Unit-1.5 Ton-Bldg 4                                       | 1/14/2015                                  | 1,601             | 2 each   | 1/14/05            | 1/14/25 |
| A/C Condensing Unit-1.5 Ton-Bldg 4<br>A/C Condensing Unit-1.5 Ton-Bldg 4 | #1401 (2 Bdrm - Loc<br>#1401 (2 Bdrm - Loc | ckoff)<br>ckoff)  |          | 1 each<br>1 each   |         |
| A/C Condensing Unit-1.5 Ton-Bldg 6<br>A/C Condensing Unit-1.5 Ton-Bldg 6 | 9/30/2015<br>Bldg 6                        | 82,005            | 35 each  | 9/30/00<br>35 each | 9/30/30 |

**Asset Category Tree Report** – An export of the Asset Category Tree with all of the assets in each category and subcategory. Available from Assets > Categories > Reports > Asset Tree.

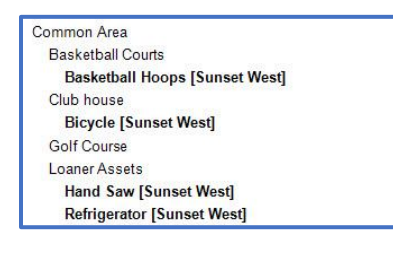

**Asset Type Summary Report** – An export of all assets in Asgard, including the number of Distinct Locations, Quantity, and Total Cost, sorted alphabetically. Available from Assets > Categories > Reports > Asset Type Summary.

| Asset Type Name              | Distinct Locations | Quantity | Total Asset Cost |
|------------------------------|--------------------|----------|------------------|
| A/C-Sales/Staff Offices      | 2                  | 15       | 6,750            |
| Air Handling Unit            | 1                  | 1        | 7,000            |
| Armoire-1 Piece Unit-Bldg 10 | 18                 | 18       | 7,542            |

**Depreciation Report** – Detailed listing of depreciation recorded in Asgard for each asset within a fiscal year, sorted by Asset Category. Available from Assets > Categories > Reports > Depreciation.

|                    | <u>Placed</u><br>In |              |          |         |        |       | Depreciatio   | n              | <b>按</b>    | Net V         | alue        |
|--------------------|---------------------|--------------|----------|---------|--------|-------|---------------|----------------|-------------|---------------|-------------|
| Asset Type         | Service             | Initial Cost | Quantity | Salvage | Method | Years | Start of Year | <u>In Year</u> | End of Year | Start of Year | End of Year |
|                    |                     |              |          |         |        |       |               |                |             |               |             |
| Total for Category |                     |              |          |         |        |       |               |                |             |               |             |

**Asset Replacement Report** – A list of all assets in Asgard with information on the next replacement, sorted by Asset Category. Available from Assets > Categories > Reports > Asset Replacement.

| Root Category | Asset Type Name | Placed In Service<br>Replacement Date | <u>Quantity</u><br><u>Replacement</u><br>Quantity | <u>Cost</u><br>Future Cost |
|---------------|-----------------|---------------------------------------|---------------------------------------------------|----------------------------|
| Roofing       | Roof-Bldg 20    | 5/30/01<br>5/29/21                    | 1<br>1                                            | 100,000<br>157,339         |
| Roofing       | Roof-Bldg 21    | 6/8/01<br>6/7/21                      | 1<br>1                                            | 100,000<br>157,727         |

Asgard v2.0.0.505

**Asset Detail Report** – A page is generated for each Asset Type in Asgard, including the information included on the Asset Instance page. Available from Assets > Categories > Reports > Asset Detail.

| Category:       | Building/Equipment,<br>Equipment, Heat & Air<br>Equipment |                |          |           |           |            |
|-----------------|-----------------------------------------------------------|----------------|----------|-----------|-----------|------------|
| Department:     |                                                           |                |          |           |           |            |
| G/L Account:    |                                                           |                |          |           |           |            |
| Quantity:       | 15.000 each                                               |                |          |           |           |            |
| Cost as of 12/3 | \$8807.22                                                 |                | N        | o Image.  |           |            |
| Next Replacen   | nent                                                      |                |          |           |           |            |
| Date:           | 12/31/2012                                                |                |          |           |           |            |
| Quantity:       | 15.000                                                    |                |          |           |           |            |
| Cost:           | \$8301.65                                                 |                |          |           |           |            |
| Description:    |                                                           |                |          |           |           |            |
| Location and    | Quantities                                                |                |          |           |           |            |
|                 |                                                           | Placed In      |          |           |           |            |
| ID Lo           | cation                                                    | Service        | Quantity | Condition | Cost      | as of      |
| Ch              | neck-in / Sales Bldg, Offices                             | 12/31/19<br>97 | 8.000    | 0         | \$3600.00 | 12/31/2005 |
| CI              | ubhouse, Back Offices                                     | 12/31/19<br>97 | 7.000    | 0         | \$3150.00 | 12/31/2005 |

**Asset Review Report** – An export of all assets in Asgard, including the same data that is available on the Asset Type List Page. Available from Assets > Categories > Reports > Asset Review (export) or Assets > Types > Reports > Asset Review (export).

| Site        | Reserve Account     | Asset Category                                      | Asset Type              | Location                       | Expected Life | Placed in<br>Service | Next<br>Replacement | Quantity | Units  | Cost Per<br>Unit | Total Cost |
|-------------|---------------------|-----------------------------------------------------|-------------------------|--------------------------------|---------------|----------------------|---------------------|----------|--------|------------------|------------|
| Sunset West | HOA Reserve         | Building/Equipment, Equipment, Heat & Air Equipment | A/C-Sales/Staff Offices | Clubhouse, Back Offices        | 15            | 12/31/1997           | 12/31/2012          |          | 7 each | 450              | 3,150      |
| Sunset West | HOA Reserve         | Building/Equipment, Equipment, Heat & Air Equipment | A/C-Sales/Staff Offices | Check-in / Sales Bldg, Offices | 15            | 12/31/1997           | 12/31/2012          |          | 8 each | 450              | 3,600      |
| Sunset West | Common Area Reserve | Building/Equipment, Equipment, Heat & Air Equipment | Air Handling Unit       | Bidgs, Bidg 10, Floor 1        | 10            | 07/16/2013           | 07/16/2023          |          | l each | 7,00             | 7,000      |

**Asset Type List Report** – A listing of all assets in Asgard, including Quantity, Costs, and Next Replacement Date. Available from Assets > Types > Print.

| Site Name   | Name                    | Distinct<br>Locs | Quantity | Total<br>Cost | Average<br>Cost | Reserve<br>Method/<br>Account   | Placed In<br>Service | Next<br>Replace | Expected<br>Life |
|-------------|-------------------------|------------------|----------|---------------|-----------------|---------------------------------|----------------------|-----------------|------------------|
| Sunset West | A/C-Sales/Staff Offices | 2                | 15 each  | 6,750         | 450             | Asset-Driven<br>HOA Reserve     | 1/1/1998             | 1/1/2013        | 15               |
| Sunset West | Air Handling Unit       | 1                | 1 each   | 7,000         | 7,000<br>Commo  | Asset-Driven<br>on Area Reserve | 7/17/2013            | 7/17/2023       | 10               |